## Supprimer une pièce jointe - Outlook

Ce tutoriel vous apprendra à supprimer une pièce jointe dans l'application Outlook 2016.

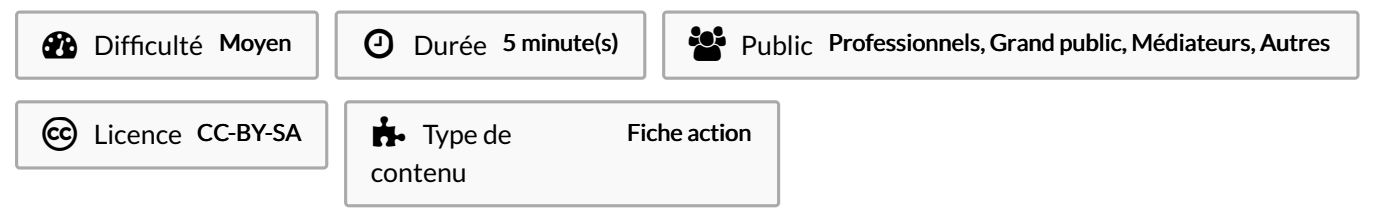

## Sommaire

Étape 1 - Ouvrir un mail avec pièce jointe Étape 2 - Ouvrir le menu de la pièce jointe

Commentaires

## Étape 1 - Ouvrir un mail avec pièce jointe

1. Ouvrez un mail contenant une pièce jointe.

| -e i -e i ··                                     |
|--------------------------------------------------|
| ven. 30/06/2023 16:25                            |
|                                                  |
| TR: Bibli                                        |
| A ■ ( )■t ( ) ■ t ( ) = t ( )                    |
| Cc 🔳                                             |
| PLANNING CN SEPTEMBRE OCTOBRE 2023.docx<br>13 KB |
|                                                  |

## Étape 2 - Ouvrir le menu de la pièce jointe

- 1. Cliquez sur la petite flèche à droite de la pièce jointe,
- 2. Enfin, cliquez sur Supprimer la pièce jointe.

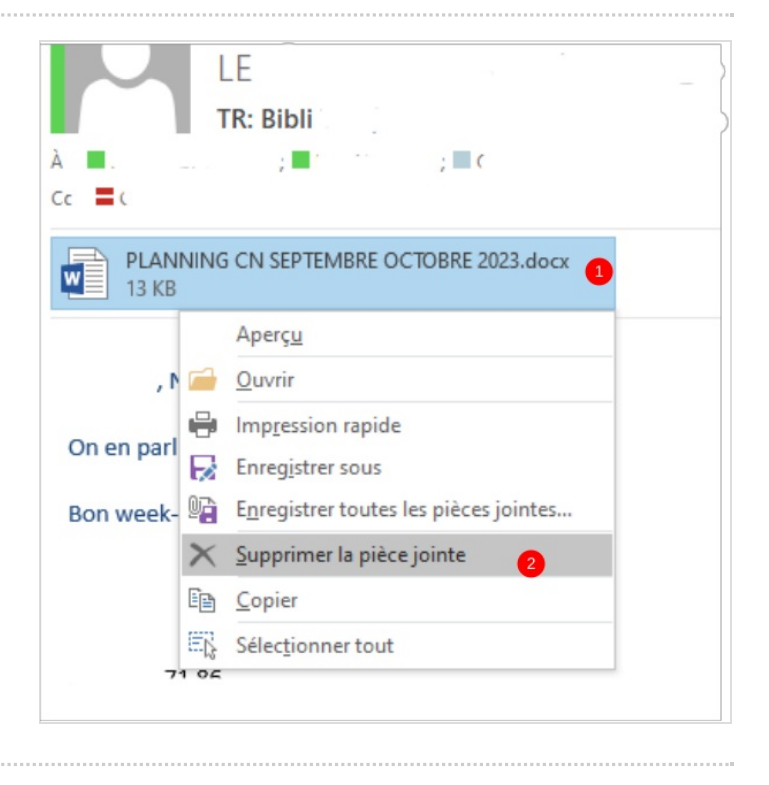